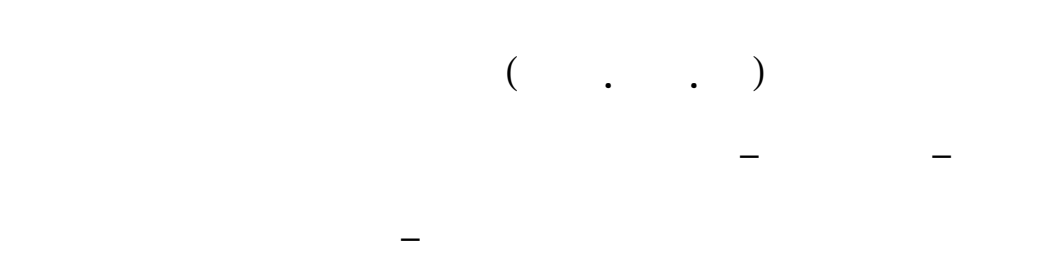

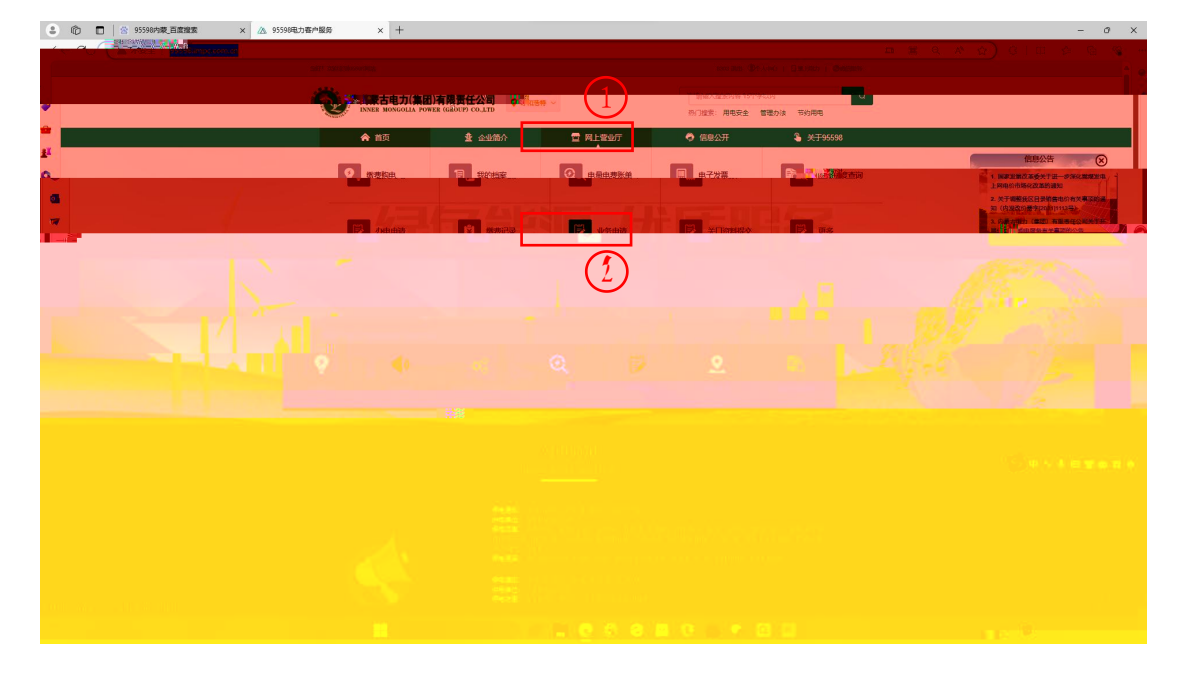

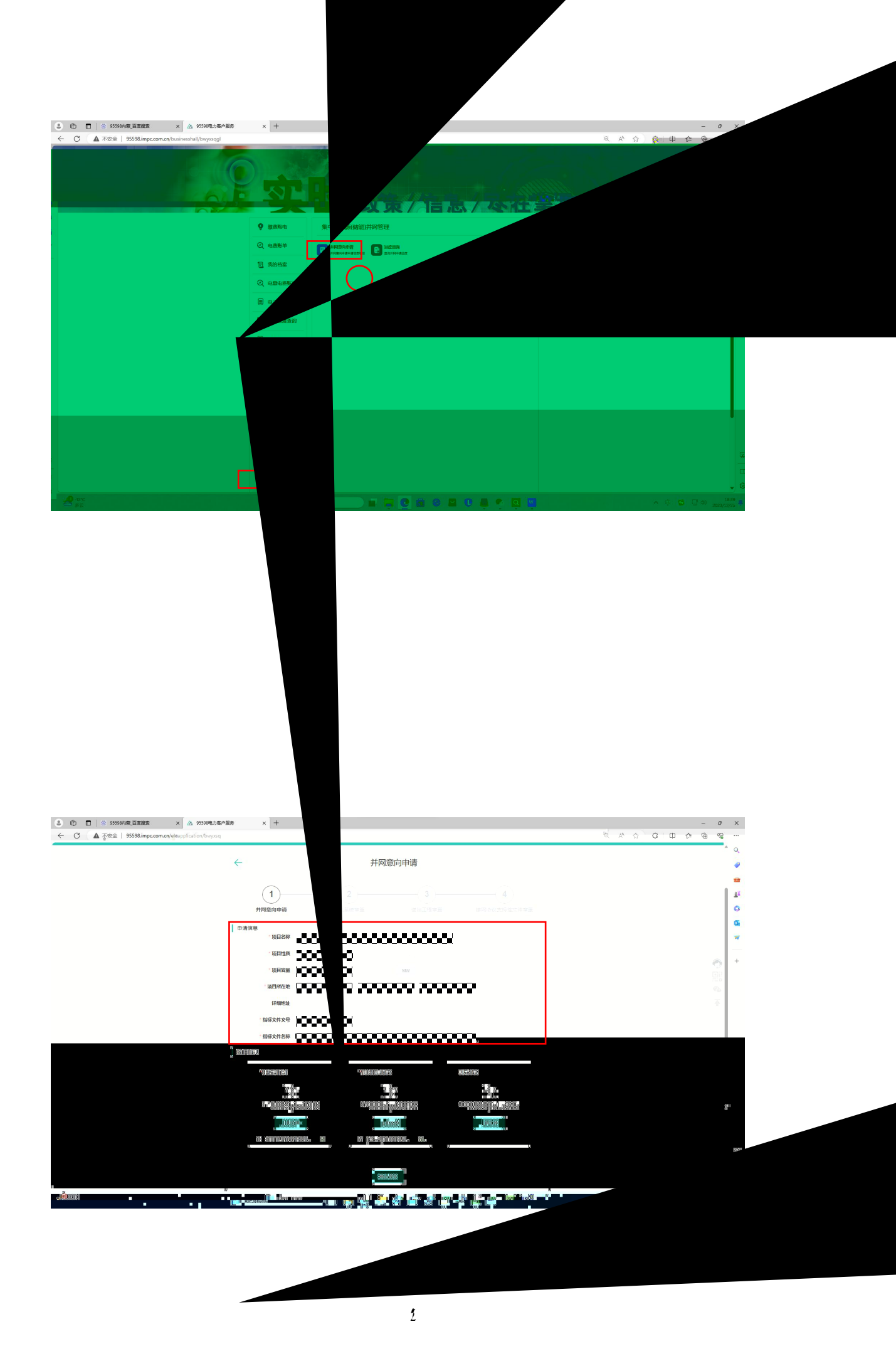

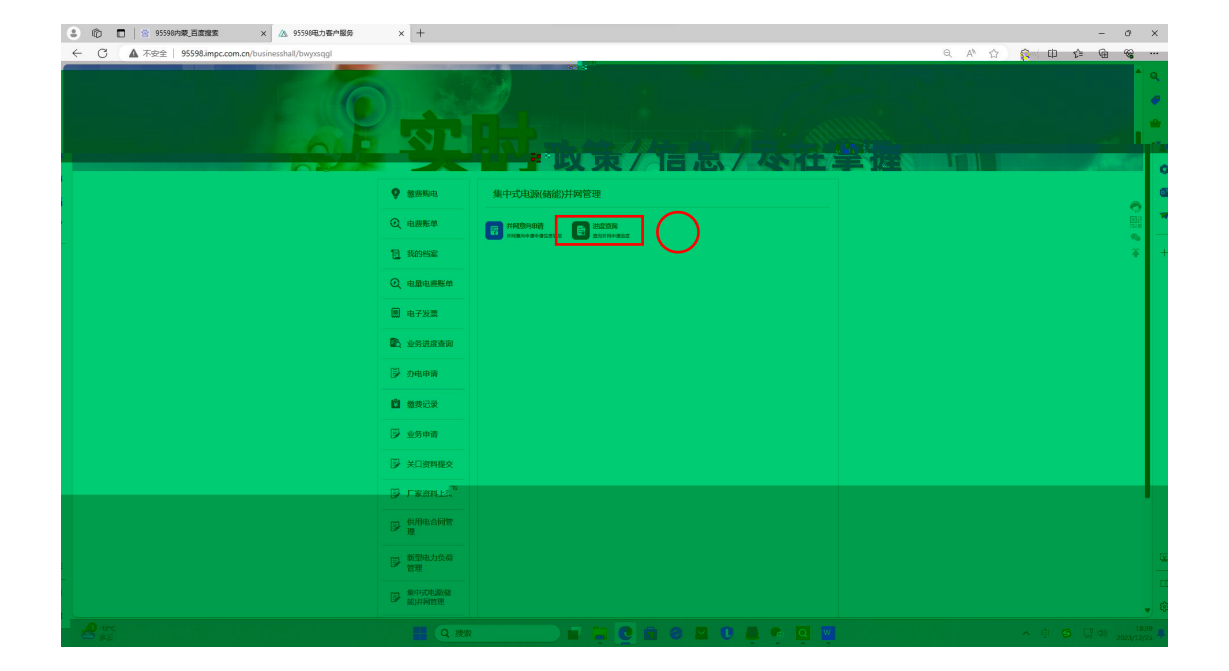

| ★ → C ▲ 不安全   120.133.52.68.2300 (12) **** ※ 目前 ② 内部日本力部体系示 ◎ 時間前 ③ 内容量前 ③ 内容 |                | 内蒙古毛力會將當。 📀 三種菜     | 982 © 1832 <b>O</b> 861 | 分管理     |    |    |  |
|-------------------------------------------------------------------------------|----------------|---------------------|-------------------------|---------|----|----|--|
|                                                                               |                |                     | 244 <u>100 100 100</u>  |         |    |    |  |
|                                                                               |                |                     |                         |         |    |    |  |
|                                                                               |                |                     |                         |         |    |    |  |
|                                                                               |                |                     |                         |         |    |    |  |
|                                                                               | - 888          |                     |                         | 10 .000 |    |    |  |
|                                                                               | 20221108000063 | 2022-11-08 08:41:16 | 并风度向申请                  | 未通过     | 驳回 | 详情 |  |
|                                                                               | 20221108000062 | 2022-11-08 08:40:38 | 接网协议支持性文件审查             | 审核通过    |    | 详情 |  |
|                                                                               | 20221108000065 | 2022-11-08 08:42:56 | 送出工程审查                  | 未通过     | 驳回 | 详情 |  |
|                                                                               | 20221103000046 | 2022-11-03 16:52:02 | 接网协议支持性文件审查             | 审核通过    |    | 详情 |  |
|                                                                               | <u></u>        | 2028-70-26 15:43:51 | 并网愈向申请                  | 待审核     |    | 详细 |  |
|                                                                               | 批复文件类          | Ð                   | 文件名称                    |         | 操作 |    |  |
|                                                                               | 1 接入系统批复文件     |                     | 校验规则 pdf                |         | 罪可 |    |  |
|                                                                               |                |                     |                         |         |    |    |  |
|                                                                               |                |                     |                         |         |    |    |  |

| ② ⑥ □ ※ 95598か成日素建築 × ▲ 95598元か | 春户股务 × +                                                |                 | 49                                        |                                                                                                    |   | a x         |
|---------------------------------|---------------------------------------------------------|-----------------|-------------------------------------------|----------------------------------------------------------------------------------------------------|---|-------------|
|                                 | 内蒙古电力(集团)有限责任公司<br>INNEE MONGOLIA POWER (GROUP) CO.,LTD |                 | 制度入激素内容 15个字以内<br>約1分激素 <b>用电安全 警環の</b> 沿 | esineal-mineal-minea |   | •<br>•<br>• |
|                                 | 合 首页 叠 企业简介                                             | 2 网上营业厅         | ④ 信息公开                                    | ♣ 关于95598                                                                                                    |   |             |
|                                 | <i>←</i>                                                | 接入系统审查          |                                           |                                                                                                    |   | 0           |
|                                 |                                                         | 2<br>()         | 3 4                                       |                                                                                                    |   | -           |
| C                               | 通入系统设计报告上传                                              | S TORON HE III. |                                           |                                                                                                    | 0 | Ŧ           |
| $\smile$                        | "接入系统设计报告首页                                             | "接入系统设计报告目录页    | "接入系统设计报告签字页                              |                                                                                                    |   |             |
|                                 |                                                         |                 |                                           |                                                                                                    |   |             |
|                                 | Ttext                                                   | THEXH<br>THEXH  |                                           |                                                                                                    |   |             |
|                                 | 18 3-48 - 4 - 4 - 4 - 1 - 1 - 1 - 1 - 1 - 1 - 1         |                 |                                           |                                                                                                    |   |             |
|                                 |                                                         |                 |                                           |                                                                                                    |   |             |
|                                 | 上桥文件                                                    |                 |                                           |                                                                                                    |   | ¢0          |
| 0.00                            |                                                         | 10              |                                           |                                                                                                    |   | . 8         |

| 10 日 8 95598内藏直度推索 × A 95596电力容产目                      | 海 × +                                                         |                                                                            |                       | - 0 ×     |
|--------------------------------------------------------|---------------------------------------------------------------|----------------------------------------------------------------------------|-----------------------|-----------|
| ← C ▲ 不安全   95598.impc.com.cn/eleapplication/bwyxsq/th | ee?sqdh=20231225000201&shhj=2&zt=2&yhdabh=7ba004d6ed0240f3b46 | 258050ba7f514&yhmc=1854813928 <mark>2&amp;cmmc=3f12员和原始的</mark> 推动         | TRACESCONT. Q A & C C | Ф & @ % … |
| 🧿 🖄                                                    | 蒙古电力(集团)有限责任公司 ♀ 示EEEE -                                      | - 1989年、日本会会 10日本の10日<br>19月1日年会会 10日本の10日本の10日本の10日本の10日本の10日本の10日本の10日本の | <b>a</b> .            |           |
|                                                        | · · · · · · · · · · · · · · · · · · ·                         | а (1997)<br>Ал                                                             |                       |           |
|                                                        |                                                               |                                                                            |                       |           |
|                                                        |                                                               |                                                                            |                       |           |
|                                                        |                                                               |                                                                            |                       |           |
|                                                        | 9<br>9                                                        |                                                                            |                       |           |
|                                                        |                                                               |                                                                            |                       |           |
|                                                        |                                                               |                                                                            |                       |           |
|                                                        |                                                               |                                                                            |                       |           |
|                                                        |                                                               |                                                                            |                       |           |
|                                                        | 21 - <sup>10</sup>                                            |                                                                            |                       |           |
|                                                        |                                                               |                                                                            |                       |           |
|                                                        |                                                               |                                                                            |                       |           |
|                                                        | 12                                                            |                                                                            |                       |           |
|                                                        |                                                               |                                                                            |                       |           |

| <ul> <li>② ◎ □   ※ 95598内坡百度端度 × ▲ 95598元</li> <li>← ○ ▲ 不安全   95598.impc.com.cn/eleapplication/bwys</li> </ul> | <b>3春冷級务 × +</b><br>#sg/four?sqdh=202312250002018/shhj=38/zt=; | 28yhdabh=7ba004d6ed0240f3b46258050ba7f51 | 4&yhmc=18548139289&commc=多伦克虹度新1                                                            | 能源有限责任公司多伦诺尔… Q. A <sup>b</sup> | ☆) ③ ( <b>印</b> 存 ) | - 0 × |  |  |
|----------------------------------------------------------------------------------------------------|----------------------------------------------------------------|------------------------------------------|---------------------------------------------------------------------------------------------|---------------------------------|---------------------|-------|--|--|
| 57: 53                                                                                                    | (\$)95550F314 (\$) 内蒙古电力(集团)有限责任公司                             | <b>0</b> FRIME ~                         | 1854815000 道法。 2010 11 第1日前 「 Gallant<br>1884 3 2020 11 11 11 11 11 11 11 11 11 11 11 11 11 |                                 |                     |       |  |  |
|                                                                                                    | ▲ 首页                                                           | adi II. 2 ni kon                         | W 188: 19622 19603                                                                          | 节约用电<br>中actae                  |                     |       |  |  |
|                                                                                                    |                                                                |                                          |                                                                                             |                                 |                     |       |  |  |
|                                                                                                    |                                                                |                                          |                                                                                             |                                 |                     |       |  |  |
|                                                                                                    |                                                                |                                          |                                                                                             |                                 |                     |       |  |  |
|                                                                                                    |                                                                |                                          |                                                                                             |                                 |                     |       |  |  |
|                                                                                                    |                                                                |                                          |                                                                                             |                                 |                     |       |  |  |

| 8            | 👘 🔲 🖄 95598内藏 百靈證素 🛛 🗙 🖄 95598电力客户级务               | × +            |                                         |                     |                     |                                                                                                    |                   |           |                     |     | -    | 0 | ×    |
|--------------|----------------------------------------------------|----------------|-----------------------------------------|---------------------|---------------------|----------------------------------------------------------------------------------------------------|-------------------|-----------|---------------------|-----|------|---|------|
| ~            | → C ▲ 不安全   95598.impc.com.cn/eleapplication/bwyxj | lox/           |                                         |                     |                     |                                                                                                    |                   |           | € A <sup>\$</sup> ☆ | GФ  | 1≊ @ |   |      |
|              | 1257 : XXII:+\$1955565                             | ba             |                                         |                     |                     | 1854                                                                                                    | 18139289 退出 ④个人中1 |           |                     |     |      | 1 | Q    |
|              |                                                    |                |                                         |                     | 3540 X              |                                                                                                    | 0                 |           |                     |     | - 1  |   |      |
|              |                                                    |                |                                         |                     |                     |                                                                                                    |                   |           |                     |     |      |   |      |
| 1            |                                                    |                |                                         |                     |                     |                                                                                                    |                   |           |                     |     |      |   |      |
| 1            |                                                    | 🔿 m10          | 1 A A A A A A A A A A A A A A A A A A A | 业简介                 | 🖻 RENDT             |                                                                                                    |                   | ♣ 关于95598 |                     |     |      |   |      |
| 0            |                                                    |                |                                         |                     |                     |                                                                                                    |                   |           |                     |     |      |   |      |
| a,           |                                                    |                |                                         |                     | 进度重询                |                                                                                                    |                   |           |                     |     |      |   |      |
|              |                                                    | WEAR.          | 运用文件                                    | Coloradicate        | DEADLE AN           | 35.6542.75                                                                                                    | 1                 | Diana     |                     |     |      |   | L    |
|              |                                                    | 中期年5           | AREA CATE                               | (C)                 | -19994              | =1894/404                                                                                                    | WINGSCOC          |           |                     |     |      |   | Ľ    |
| +            |                                                    | 20231225001201 | BALCHARTON                              | 2023-12-25 19:21:31 | MANDOLO A PROVIDENT | IP TROBECT                                                                                                    |                   |           |                     |     |      | 0 | L    |
|              |                                                    | 2023110800018  |                                         | 2023-11-05 15:21:38 | 输入系统需要              | and the second second s |                   | 律情        |                     |     |      |   | £.   |
|              |                                                    |                |                                         |                     |                     |                                                                                                    |                   |           |                     |     |      |   |      |
|              |                                                    |                |                                         |                     |                     |                                                                                                    |                   |           |                     |     |      |   |      |
|              |                                                    |                |                                         |                     |                     |                                                                                                    |                   |           |                     |     |      |   |      |
|              |                                                    |                |                                         |                     |                     |                                                                                                    |                   |           |                     |     |      |   |      |
|              |                                                    |                |                                         |                     |                     |                                                                                                    |                   |           |                     |     |      |   |      |
|              |                                                    |                |                                         |                     |                     |                                                                                                    |                   |           |                     |     |      |   |      |
|              |                                                    |                |                                         |                     |                     |                                                                                                    |                   |           |                     |     |      |   | I.   |
|              |                                                    |                |                                         |                     |                     |                                                                                                    |                   |           |                     |     |      |   |      |
|              |                                                    |                |                                         |                     |                     |                                                                                                    |                   |           |                     |     |      |   |      |
|              |                                                    |                |                                         |                     |                     |                                                                                                    |                   |           |                     |     |      |   |      |
|              |                                                    |                |                                         |                     |                     |                                                                                                    |                   |           |                     |     |      |   |      |
|              |                                                    |                |                                         |                     |                     |                                                                                                    |                   |           |                     |     |      |   |      |
|              |                                                    |                |                                         |                     |                     |                                                                                                    |                   |           |                     |     |      |   |      |
| ( <u>x</u> ) |                                                    |                |                                         |                     |                     |                                                                                                    |                   |           |                     |     |      |   |      |
|              |                                                    |                |                                         |                     |                     |                                                                                                    |                   |           |                     |     |      |   |      |
| U            |                                                    |                |                                         |                     |                     |                                                                                                    |                   |           |                     |     |      |   |      |
| -            | <b>9</b> -14*C                                     |                |                                         |                     | -                   |                                                                                                    |                   |           |                     |     |      |   | 0:06 |
|              | ▼ 用新本平                                             |                | Q 18.5                                  | L                   |                     |                                                                                                    | 1 V Q             | w d'      |                     | ~ @ | 5 40 |   | 5/25 |

| 😩 👘 🔲 🖄 95598内蒙,百度增素 🛛 🖄 95598电力客户服务                  | × +                            |                       |            |                     |     |                    |     | -   | o ×    |
|-------------------------------------------------------|--------------------------------|-----------------------|------------|---------------------|-----|--------------------|-----|-----|--------|
| ← → C ▲ 不安全   95598.impc.com.cn/eleapplication/bwyxjc | dav/                           |                       |            |                     |     | Q A <sup>N</sup> ☆ | GЦФ | ¢ @ | ··· ·· |
| 20F1 XX@#\$ 95580K                                    |                                | 人中心   🗋 家上地力   🔘 微温服务 |            |                     |     | <b>Q</b>           |     |     |        |
| 内蒙古由力(集团)有限责任公司                                       |                                | O REFERENCES          |            | 请输入撤索内容 15个字以       | ā Q |                    |     |     |        |
| UNNER DUNNER                                          | MONGOLIA POWER (GROUP) CO.,LTD | A statistic .         |            | 約门提素:用电安全 管理力法 节约用电 |     |                    |     |     | al all |
|                                                       |                                |                       |            |                     |     |                    |     |     |        |
|                                                       |                                |                       |            |                     |     |                    |     |     |        |
|                                                       |                                |                       |            |                     |     |                    |     |     |        |
|                                                       |                                |                       | 1120M = 11 |                     |     |                    |     |     |        |
|                                                       |                                |                       |            |                     |     |                    |     |     |        |
|                                                       |                                |                       |            |                     |     |                    |     |     |        |
|                                                       |                                |                       |            |                     |     |                    |     |     |        |
|                                                       |                                |                       |            |                     |     |                    |     |     |        |
|                                                       | - Be                           |                       |            |                     |     |                    |     |     |        |
|                                                       | 2000                           | 1.1.1.1               | 21.252     |                     |     |                    |     |     |        |
| l                                                     |                                |                       |            |                     |     |                    |     |     |        |
|                                                       |                                |                       |            | 1                   |     |                    |     |     |        |
|                                                       |                                |                       |            | 1                   |     |                    |     |     |        |
|                                                       |                                |                       |            |                     |     |                    |     |     |        |
|                                                       |                                |                       |            |                     |     |                    |     |     |        |
|                                                       |                                |                       |            |                     |     |                    |     |     |        |
|                                                       |                                |                       |            |                     |     |                    |     |     |        |